#### TUTORIAL PARA CONSULTA ÀS NORMAS TECNICAS DA ABNT - IFMG – CAMPUS CONSELHEIRO LAFAIETE

1. Entre na página do IFMG- Campus Conselheiro Lafaiete

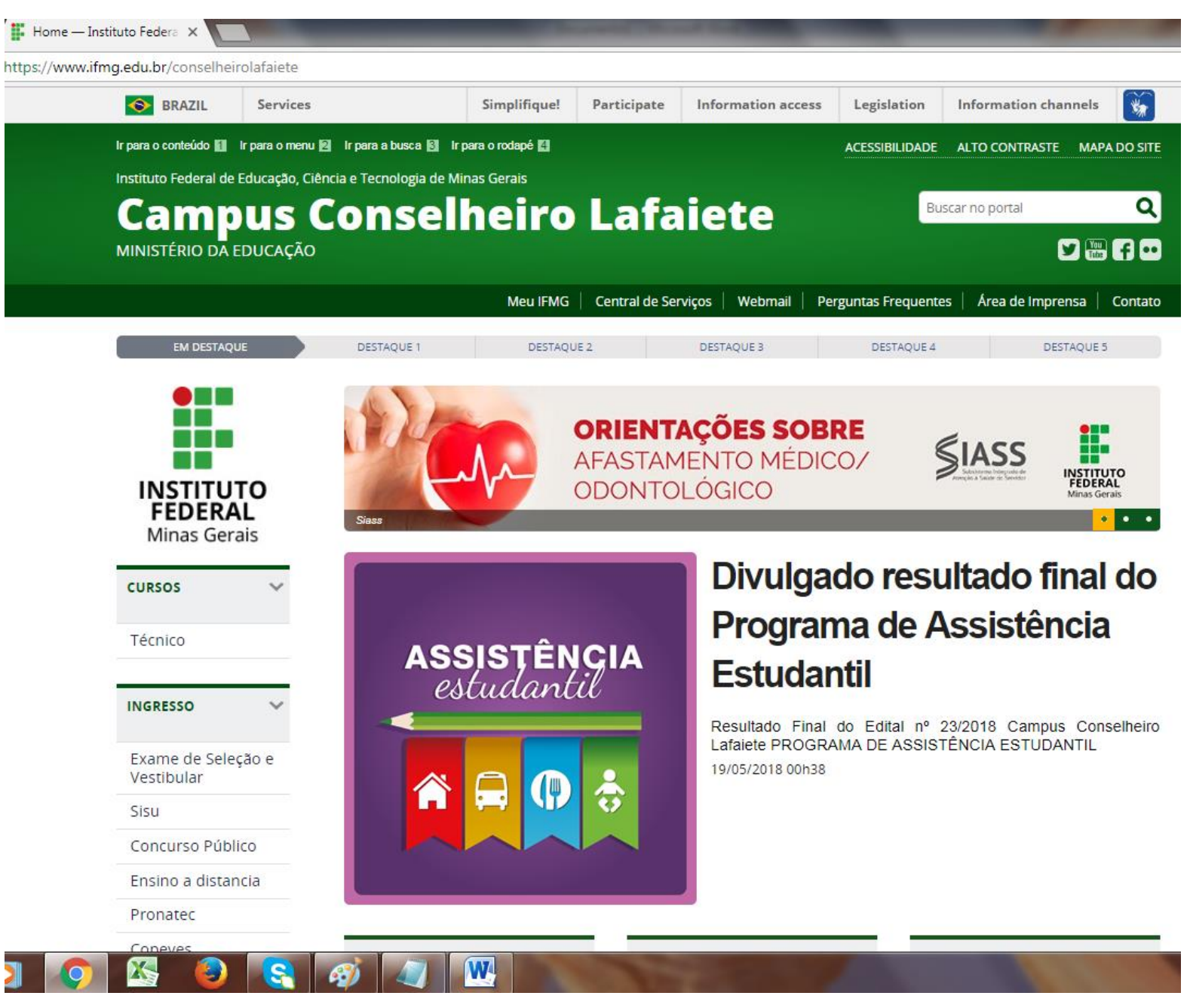

#### 2. Desça e clique em "Consulta ao acervo":

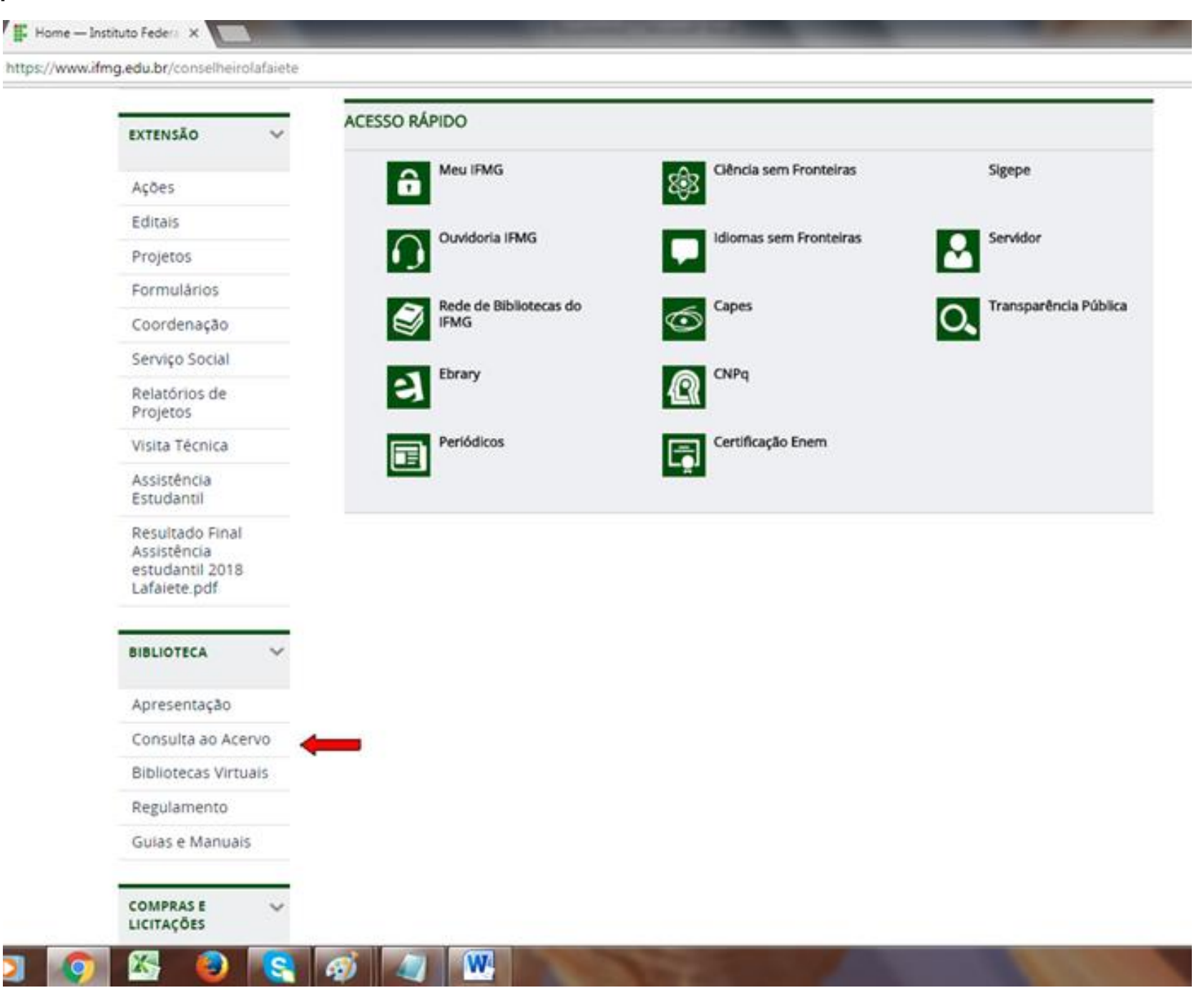

## 3. Em "Pesquisa geral" digite a NBR desejada e clique em "Pesquisar"

| ifmo                     | 3 ×                                |                                                                              |                                                              |
|--------------------------|------------------------------------|------------------------------------------------------------------------------|--------------------------------------------------------------|
| $\leftarrow \rightarrow$ | C 🛆 🛈 Não seguro   pergamum.ifmg.e | du.br/pergamum/biblioteca/index.php                                          |                                                              |
|                          |                                    |                                                                              | Minha Biblioteca II. Elogios sugestões etc. I. Sugestões par |
|                          | INSTITUTO FEDERAL<br>MINAS GERAIS  |                                                                              | Pinnin Dibiloteca   Liogios, sugestoca, etc.   Sugestoca pin |
| ſ                        | Pesquisa Geral                     |                                                                              |                                                              |
|                          | NBR                                | Pesquisar Limpar                                                             |                                                              |
|                          | Palavra   Índice                   | Ordenação: Título 🔻                                                          | Unidade de Informação: Todas                                 |
| _                        | Buscar por: Livre 🔻                | Ano de publicação:                                                           | Tipo de obra: Todas                                          |
| 0                        | Registros por página: 20 🔻         |                                                                              |                                                              |
| Meu                      |                                    |                                                                              |                                                              |
|                          |                                    | LEMBRETE:                                                                    |                                                              |
| A±                       |                                    | O e-mail é uma forma de lembrá-lo da data de                                 | devolução do material.                                       |
|                          |                                    | Portanto, o não envio da mensagem, independentemente do moti                 | ivo, não o isenta da suspensão por atraso.                   |
|                          |                                    | <u>Clique na apresentação abaixo para ver as instruções dos serviços dis</u> | <u>poníveis online: pesquisa, renovação e reserva.</u>       |
|                          |                                    | Guia de serviços<br>online Por Aline Sima<br>Apresentar                      |                                                              |
|                          |                                    | Realize pesquisas e renovação pelo aplica                                    | ativo para celular:                                          |
|                          |                                    | <u>http://pergamum.ifmg.edu.br/pergamum</u>                                  | /mobile/index.php                                            |
|                          |                                    | Pesquise em nossas bibliotecas                                               | digitais:                                                    |
| <b>@</b>                 | 健 📋 💽 📀 🖄                          |                                                                              |                                                              |

# 4. Clique em "Pesquisa Targed GEDWeb":

|                                                                                                    |                                                                                                    | Included the of the local division of the                                                                                                    |                                                        |
|----------------------------------------------------------------------------------------------------|----------------------------------------------------------------------------------------------------|----------------------------------------------------------------------------------------------------|--------------------------------------------------------|
| C 🚹 🛈 Não seguro   per                                                                                                    | gamum.ifmg.edu.br/pergamum/l                                                                                                    | iblioteca/index.php                                                                                                    |                                                        |
| INSTITUTO FEDERAL<br>MINAS GERAIS                                                                                                    |                                                                                                    |                                                                                                    | Minha Biblioteca   Elogios, sugestões, etc   Sugestões |
| Pesquisa Geral                                                                                                    |                                                                                                    |                                                                                                    |                                                        |
|                                                                                                    |                                                                                                    | Pesquisar                                                                                                    | impar                                                  |
| + + Opções de consulta                                                                                                    |                                                                                                    | ereñ er                                                                                                    |                                                        |
| Palavra        Indice  Buscar por: Livre                                                                                                    | Ano                                                                                                    | de publicação:                                                                                                    | Unidade de Informação: 100as<br>Tipo de obra: Todas    |
|                                                                                                    |                                                                                                    |                                                                                                    |                                                        |
|                                                                                                    |                                                                                                    |                                                                                                    |                                                        |
| Refinar sua busca (Normas ABNT NBR/NM (1000)<br>Normas<br>Internacionais/Estrangeiras (0)<br>Documentos Internos (0)<br>e-Books ASQ (0)<br>Publicações do Diário Oficial da<br>União (1000)                                                                                                    | Resultados "53" Cesta Catálog                                                                                                    | o/Rede Pergamum Livrarias Pesquisa Target GEDWeb<br>GESTÃO DA QUALIDADE E GARANTIA DA QUALIDA<br>Código: NBRISO8402<br>Comitê: QUALIDADE<br>Data: Cancelada                                                                                                    | DE - TERMINOLOGIA                                      |
| Refinar sua busca         Normas ABNT NBR/NM (1000)         Normas         Internacionais/Estrangeiras (0)         Documentos Internos (0)         e-Books ASQ (0)         Publicações do Diário Oficial da<br>União (1000)         Diário Oficial do Distrito Federal<br>(117)         Diário Oficial do Estado de Minas<br>Gerais (72)         Diário Oficial do Estado do Rio de<br>Janeiro (48)         Diário Oficial do Estado do Rio<br>Grande do Sul (16)         Diário Oficial do Município de<br>Campinas (81) | Resultados "53"     Cesta     Catálog       1.     Image: Image: Imag | o/Rede Pergamum Livrarias Pesquisa Target GEDWeb<br>GESTÃO DA QUALIDADE E GARANTIA DA QUALIDAD<br>Código: NBRISO8402<br>Comitê: QUALIDADE<br>Data: Cancelada<br>SISTEMAS DA QUALIDADE - MODELO PARA GARAN<br>Código: NBRISO9003<br>Comitê: QUALIDADE<br>Data: Cancelada | DE - TERMINOLOGIA                                      |

## 5. Em seguida, clique na Norma desejada ---- Login: CPF e Senha cadastrada na Biblioteca

| C 🕜 🛈 Não seguro   pe                                                                                                    | ergamum.ifmg.edu.br/pergamum/biblioteca/index.php                                                                                                    |                                                                 |
|----------------------------------------------------------------------------------------------------|----------------------------------------------------------------------------------------------------|-----------------------------------------------------------------|
| INSTITUTO FEDERAL<br>MINAS GERAIS                                                                                                    |                                                                                                    | Minha Biblioteca   Elogios, sugestões, etc   Sugestõe           |
| Pesquisa Geral                                                                                                    |                                                                                                    |                                                                 |
|                                                                                                    | Pesquisar Limpar                                                                                                    |                                                                 |
| +++ Opções de consulta                                                                                                    |                                                                                                    |                                                                 |
| 💿 Palavra   🔍 Índice                                                                                                    | Ordenação: Título 🔻                                                                                                    | Unidade de Informação: Todas                                    |
| Buscar por: Livre 🔻                                                                                                    | Ano de publicação:                                                                                                    | Tipo de obra: Todas                                             |
| tefinar sua busca 🔍                                                                                                    | Resultados "53" Cesta Catálogo/Rede Pergamum Livrarias Pesquisa Target GEDWeb                                                                                                    |                                                                 |
| Refinar sua busca<br>Normas ABNT NBR/NM (1000)<br>Normas<br>Internacionais/Estrangeiras (0)<br>Documentos Internos (0)                                                                                                    | Resultados "53"       Cesta       Catálogo/Rede Pergamum       Livrarias       Pesquisa Target GEDWeb         1.       Image: Man Hoo Hoo       GESTÃO DA QUALID       Image: IFMG - Google Chrome         1.       Image: Man Hoo Hoo       Código: NBRISO8402       IFMG - Google Chrome         1.       Image: Man Hoo Hoo       Código: NBRISO8402       Image: Man Hoo Hoo         1.       Image: Man Hoo Hoo       Código: NBRISO8402       Image: Man Hoo Hoo         1.       Image: Man Hoo Hoo       Código: NBRISO8402       Image: Man Hoo         1.       Image: Man Hoo Hoo       Código: NBRISO8402       Image: Man Hoo         1.       Image: Man Hoo       Comité: QUALIDADE       Image: Man Hoo         Image: Man Hoo       Image: Man Hoo       Image: Man Hoo       Image: Man Hoo         1.       Image: Man Hoo       Image: Man Hoo       Image: Man Hoo       Image: Man Hoo         1.       Image: Man Hoo       Image: Man Hoo       Image: Man Hoo       Image: Man Hoo       Image: Man Hoo         1.       Image: Man Hoo       Image: Man Hoo       Image: Man Hoo       Image: Man Hoo       Image: Man Hoo         1.       Image: Man Hoo       Image: Man Hoo       Image: Man Hoo       Image: Man Hoo       Image: Man Hoo       Image: Man Hoo       Image: Man                                                                                                    | gamum/biblioteca_s/acess                                        |
| Refinar sua busca<br>Normas ABNT NBR/NM (1000)<br>Normas<br>Internacionais/Estrangeiras (0)<br>Documentos Internos (0)<br>e-Books ASQ (0)<br>Publicações do Diário Oficial da<br>União (1000)                                                                                                    | Resultados "53"       Cesta       Catálogo/Rede Pergamum       Livrarias       Pesquisa Target GEDWeb         1.       Image: MRI BD MG       GESTÃO DA QUALID       IFMG - Google Chrome         1.       Image: MRI BD MG       Código: NBRISO8402       IFMG - Google Chrome         1.       Image: MRI BD MG       Código: NBRISO8402       Image: MRI BD MG       Image: MRI BD MG         1.       Image: MRI BD MG       Comité: QUALIDADE       Image: MRI BD MG       Image: MRI BD MG         1.       Image: MRI BD MG       Comité: QUALIDADE       Image: MRI BD MG       Image: MRI BD MG         1.       Image: MRI BD MG       Catálogo/Rede Pergamum       Image: MRI BD MG       Image: MRI BD MG         1.       Image: MRI BD MG       Comité: QUALIDADE       Image: MRI BD MG       Image: MRI BD MG         1.       Image: MRI BD MG       Image: MRI BD MG       Image: MRI BD MG       Image: MRI BD MG         1.       Image: MRI BD MG       Image: MRI BD MG       Image: MRI BD MG       Image: MRI BD MG       Image: MRI BD MG         1.       Image: MRI BD MG       Image: MRI BD MG       Image: MRI BD MG       Image: MRI BD MG       Image: MRI BD MG       Image: MRI BD MG         1.       Image: MRI BD MG       Image: MRI BD MG       Image: MRI BD MG       Image: MRI BD MG                                                                                                    | gamum/biblioteca_s/acess                                        |
| Refinar sua busca<br>Normas ABNT NBR/NM (1000)<br>Normas<br>Internacionais/Estrangeiras (0)<br>Documentos Internos (0)<br>e-Books ASQ (0)<br>Publicações do Diário Oficial da<br>União (1000)<br>Diário Oficial do Distrito Federal<br>(117)                                                                                                    | Resultados "53"       Cesta       Catálogo/Rede Pergamum       Livrarias       Pesquisa Target GEDWeb         1.       Image: Constant of the second second sec | gamum/biblioteca_s/acess                                        |
| Refinar sua busca                                                                                                    | Resultados "53"       Cesta       Catálogo/Rede Pergamum       Livrarias       Pesquisa Target GEDWeb         1.       Image: Control of the second second seco | gamum/biblioteca_s/acess                                        |
| Refinar sua busca                                                                                                    | Resultados "53"       Cesta       Catálogo/Rede Pergamum       Livrarias       Pesquisa Target GEDWeb         1       Image: Control of the second second secon | gamum/biblioteca_s/acess                                        |
| Refinar sua busca                                                                                                    | Resultados "53"       Cesta       Catálogo/Rede Pergamum       Livrarias       Pesquisa Target GEDWeb         1       Image: Control of the second of the second of th | gamum/biblioteca_s/acess                                        |
| Refinar sua busca<br>Normas ABNT NBR/NM (1000)<br>Normas<br>Internacionais/Estrangeiras (0)<br>Documentos Internos (0)<br>e-Books ASQ (0)<br>Publicações do Diário Oficial da<br>União (1000)<br>Diário Oficial do Distrito Federal<br>(117)<br>Diário Oficial do Estado de Minas<br>Gerais (72)<br>Diário Oficial do Estado do Rio de<br>Janeiro (48)<br>Diário Oficial do Estado do Rio<br>Grande do Sul (16)<br>Diário Oficial do Município de<br>Campinas (81) | Resultados "53"       Cesta       Catálogo/Rede Pergamum       Livrarias       Pesquisa Target GEDWeb         1       Image: Contract of the contract of the contrect of the contract of the contract of the contract of | gamum/biblioteca_s/acess                                        |
| Refinar sua busca                                                                                                    | Resultados "53"       Cesta       Catálogo/Rede Pergamum       Livrarias       Pesquisa Target GEDWeb         1       Image: Control of the second of the second of th | gamum/biblioteca_s/acess All S All S PARA A APLICAÇÃO DAS NBR 1 |